# Linked in にスキルとMicrosoft認定資格を登録する方法

目次

- LinkedInにスキルとMicrosoft認定資格を登録する理由
- LinkedInへのアクセス

#### 1 LinkedInのプロフィールにスキルを追加する

- $\blacksquare 1-1 LinkedIn O X + \nu J \nu LinkedIn O X + \nu J \nu LinkedIn O X + \nu LinkedIn O X + \nu LinkedIn O$
- <u>1-2 ご自分のプロフィールを表示する</u>
- <u>1-3 初めてスキルを追加する場合</u>
- 1-4 Azureスキルを登録する
- <u>1-5 スキル&スキル推薦のセクションを表示する</u>
- <u>1-6 別のAzureスキルを追加する</u>

#### 2 LinkedInのプロフィールに認定資格を追加する

- <u>2-1 LinkedInプロフィールの資格セクション</u>
- <u>2-2 Acclaimのバッジ申請</u>
- <u>2-3 Acclaimへのアクセス</u>
- <u>2-4 ダッシュボードの表示</u>
- <u>2-5 Applicationsの設定</u>
- <u>2-6 LinkedInとリンク</u>
- <u>2-7 Applicationsの設定の確認</u>
- <u>2-8 自動的にバッチを取り込む設定</u>
- <u>2-9 LinkedInにAcclaimのバッジを表示させる</u>
- <u>2-10 デジタルバッジを共有させる</u>
- 2-11 LinkedInとデジタルバッジを共有する
- <u>2-12 LinkedInでの表示</u>

### LinkedInにスキルとMicrosoft認定資格を登録する理由

LinkedInのプロフィールにスキルや取得した認 定資格を登録し公表することで、同僚、マネー ジャー、さらには採用担当者などにご自身の能 力をアピールすることができ、重要なプロジェ クトに登用されたり、将来のキャリア形成にも 役立ちます。

あなたのスキルとMicrosoft認定資格を公 表し、世界にアピールしましょう!

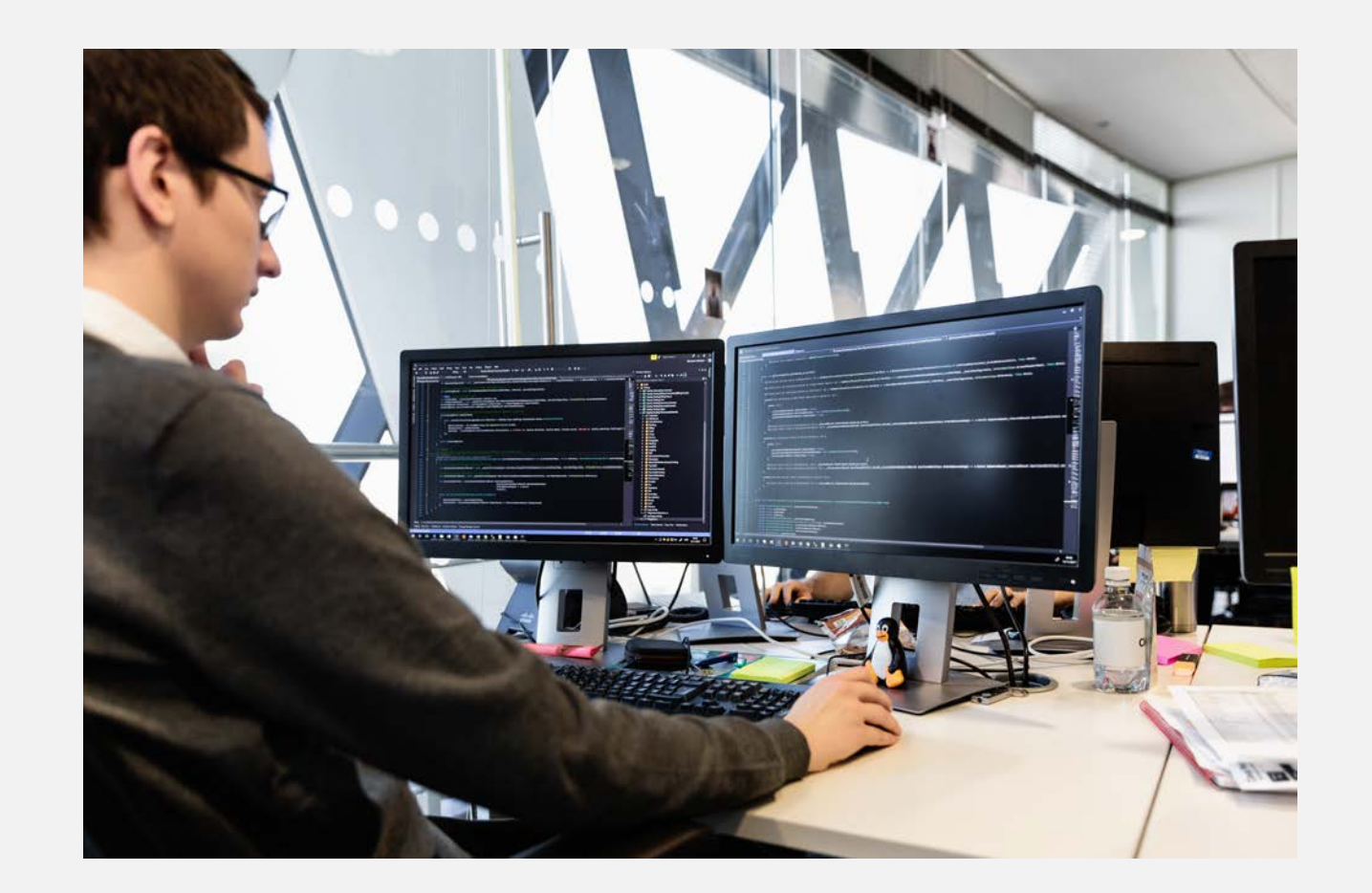

# LinkedInへのアクセス

# https://www.linkedin.com

まだアカウントをお持ちでない場合は、ここで登録し てください。

|                                                                                 |                                                                                                    | ≧ linkedin.com<br>kedin: ログインまたはメンバー登録                 | ¢                                 | ○ △ ♂ |
|---------------------------------------------------------------------------------|----------------------------------------------------------------------------------------------------|--------------------------------------------------------|-----------------------------------|-------|
| Linked in                                                                       | 求人 ▼ 役職または会社を検索                                                                                                    | 場所                                                     | Q (#1:                            | 112   |
| 変化す<br>あなた<br>メールまたは電話番<br>パスワード (6文字は<br>関意して登録 をクリッ<br>教、プライパシーポリシ<br>みなされます。 | るビジネスのそ<br>の未来を支える<br><sup>845</sup><br>(A.E.)<br><sup>クすることにより、LinkedInの利用規<br/>(一、Cookieポリシーに同意したものと<br/>同意して登録<br/>- または<br/>- または<br/></sup> | ばに。<br>SNS、リンク                                         |                                   |       |
| 募集中の                                                                            | の求人やインタ<br>ップを見つける                                                                                                    | おすすめの検索<br>エンジニアリング<br>小売店員 カスター<br>マーケティング<br>さらに表示 〜 | 事業開発 金融 事務補<br>マーサービス 運営 IT<br>人事 | h     |

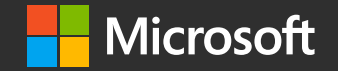

# 1 LinkedInのプロフィールにスキルを追加する

Adding your skills on your profile

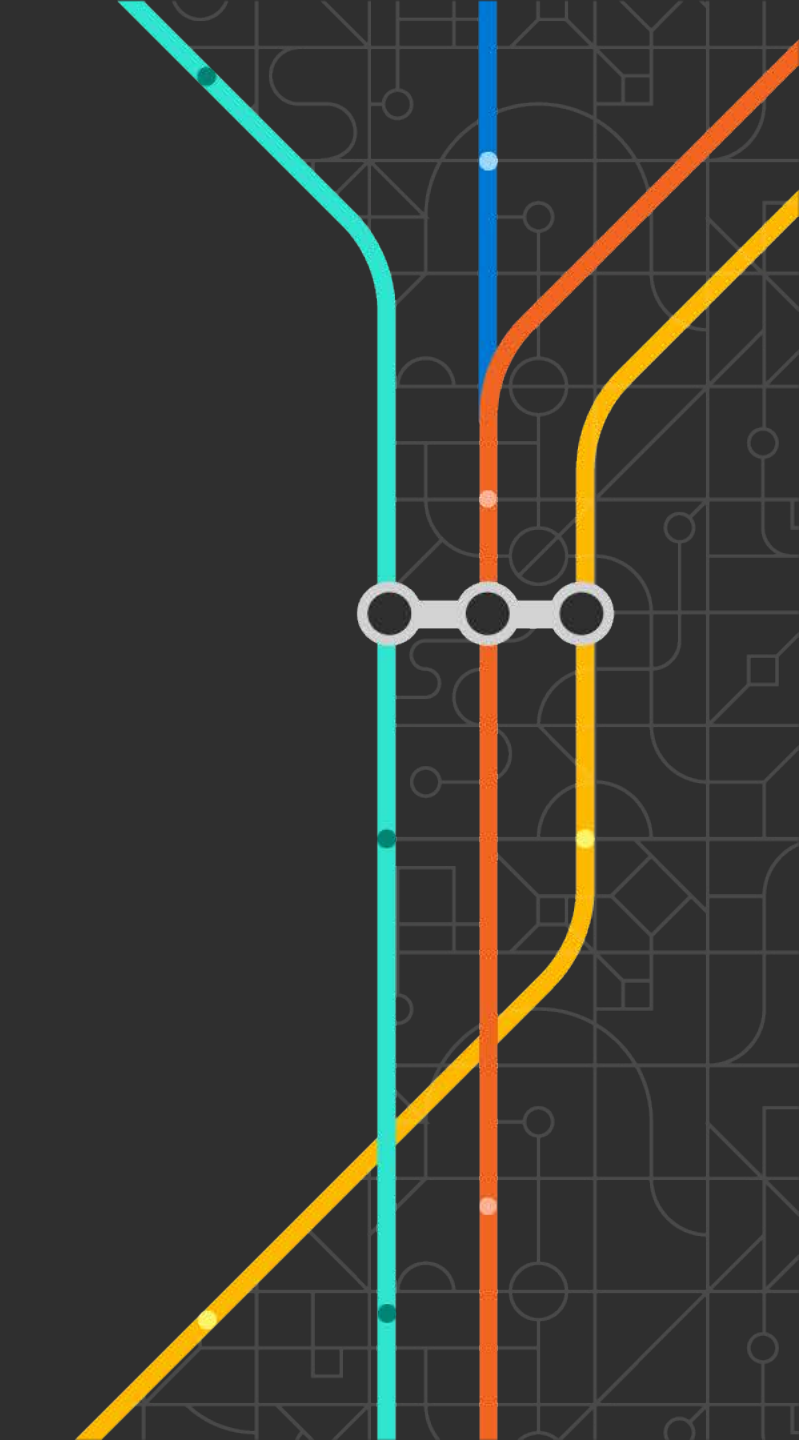

### 1-1 LinkedInのスキルプロフィールとは?

スキルの追加および削除は、「<u>プロフィール</u>」ページの [スキル&スキル推薦] セクションで行います。

プロフィールにスキルを記載すると、あなたの長所や実 力が一目でわかるため、仕事のオファーなどのチャンス を受ける確率を高めることができます。

プロフィールには最大 50 個までスキルを追加できます。 推薦の数が最も多いスキルが最初に表示され、推薦がないスキルは追加された日付に従って表示されます。現在、 推薦がないスキルを、推薦を受けたスキルよりも上に表 示することはできません。

| スキル & スキル推薦                                               | 別のスキルを追加 🧷                     |
|-----------------------------------------------------------|--------------------------------|
| スキルテストを受ける                                                |                                |
| Instructional Design 6                                    |                                |
| 11<br>推薦者: 5人のToshimiさんのAdobeの同僚                          |                                |
| Training 8                                                |                                |
| 徹底<br>推薦者: Ayesha Habeeb Omer, MBA, Ph.Dさ<br>ん (同じスキルを保有) | 推薦者: 2人のToshimiさんのMicrosoftの同僚 |
| E-Learning 8                                              |                                |
|                                                           | 推薦者: 2人のToshimiさんのAmazonの同僚    |
| 業界における知識                                                  |                                |
| Localization 3                                            | Course Development             |
| 技術トレーニング                                                  |                                |
| ツール & テクノロジー                                              |                                |
| Microsoft Azure                                           | Alexa                          |
| Learning Management Systems $\cdot$ $^3$                  | Moodle                         |
| JavaScript                                                | Vue.js                         |
| AWS                                                       | AWS Lambda                     |
| ソフトスキル                                                    |                                |
| Instructor-led Training 4                                 |                                |

### 1-2ご自分のプロフィールを表示する

LinkedInにログインしたら、画面右上のプ ロフィールのメニューからプロフィールを 表示をクリックします。

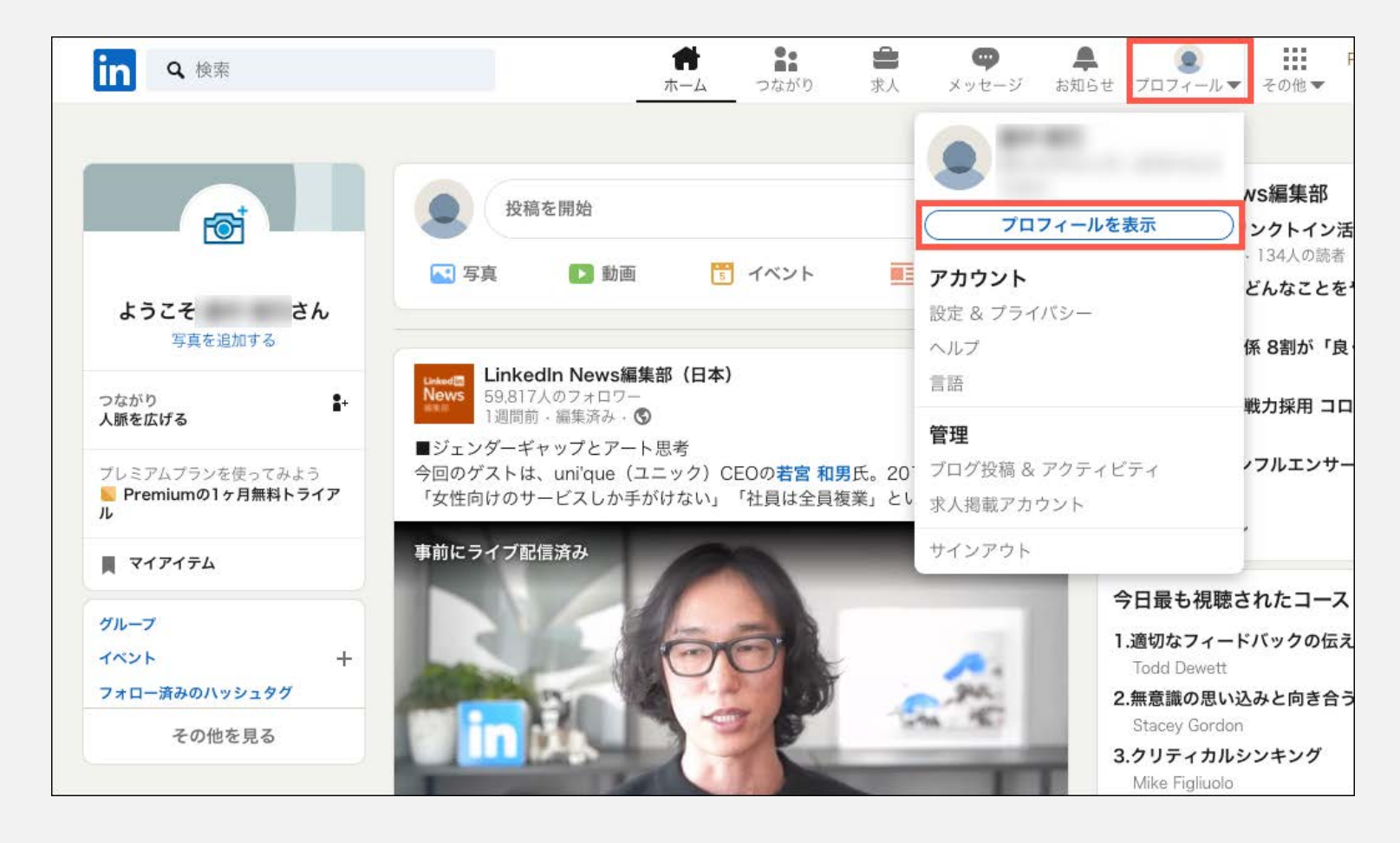

### 1-3 初めてスキルを追加する場合

今回初めてプロフィールにスキルを追加する場合は、 プロフィールをもっと充実をクリックします。 次に、プルダウンリストから**スキル**をクリックしま す。

| in Q 検索                                  |                | # <b>P</b> | つながり    | <b>論</b><br>求人 | ダメッセージ お知 |
|------------------------------------------|----------------|------------|---------|----------------|-----------|
| 0                                        |                |            |         |                | ٢         |
| 日本 港区 · 連絡先情報                            |                |            | a       |                | 0         |
| 興味のある項目 🔻                                | プロフィールをもっと充実 🗸 | その他        | )       |                |           |
| 新しい仕事に関心がある。                             | 基本情報           | ~          | アして条件を満 | たす候補者          | fの関心 ×    |
| せましょう。公開範囲は<br><b>今すぐ開始</b>              | 自己紹介           | ~          | o       |                |           |
|                                          | おすすめ           | ~          |         |                |           |
|                                          | バックグランド        | ~          |         |                |           |
| プロフィールの完成                                | スキル            | ^          |         |                | ^         |
|                                          | スキル            |            |         |                | \$        |
| <b>ボイスマジックに勤務</b><br>LinkedInでは毎週300,0(_ | 実績             | ~          |         |                |           |
|                                          | 詳細             | ~          |         | 朝務期            | 問友追加      |
|                                          | 利用可能な言語        | ~          |         | 到初期            |           |

### 1-4 スキルを登録する

右のようなポップアップ画面が表示されます。

テキストボックスにスキル名を入力し、表示される ドロップダウンリストから該当するスキルを選択し ます。一度選択すると、スキルのリストに自動的に 追加されるようになります。

**プロフィールに基づくおすすめのスキル**オプション から選択して、追加することも可能です。

ここにあなたがお持ちのスキルを追加しましょう。

| スキルを追加                                       | × |
|----------------------------------------------|---|
| スキル (データ分析など)                                |   |
| 8件のスキルを追加できます                                |   |
| Microsoft Azure ✓ Azure Machine Learning ✓   |   |
| プロフィールに基づくおすすめのスキル:                          |   |
| 設備保守 + 会計・経理 + 採用 + C (プログラミング言語) + 経営陣 +    |   |
| 不動産 + 教育 + 交渉 + 顧客管理 (CRM) +                 |   |
| データベース管理システム (DBMS) +                        |   |
|                                              | ~ |
| je na se se se se se se se se se se se se se | 加 |

| Azure                  |                      |
|------------------------|----------------------|
| Azure                  |                      |
| Microsoft Azure        |                      |
| Azure DevOps Server    | Azureとタイプすると、 候補が表示さ |
| Azure SQL Database     | れます。そこから選択することもで     |
| Azure Machine Learning | きます。                 |
| Azure Cosmos DB        |                      |
|                        |                      |

### 1-5 スキル&スキル推薦のセクションを表示する

プロフィールに、[スキル&スキル推薦] セクション がプロフィールに追加されると、別のスキルを同セ クションにいつでも追加できるようになります。

別のスキルを追加するには、プロフィール画面を表示して、**スキル&スキル推薦**のセクションにスクロールし、**別のスキルを追加**をクリックします。

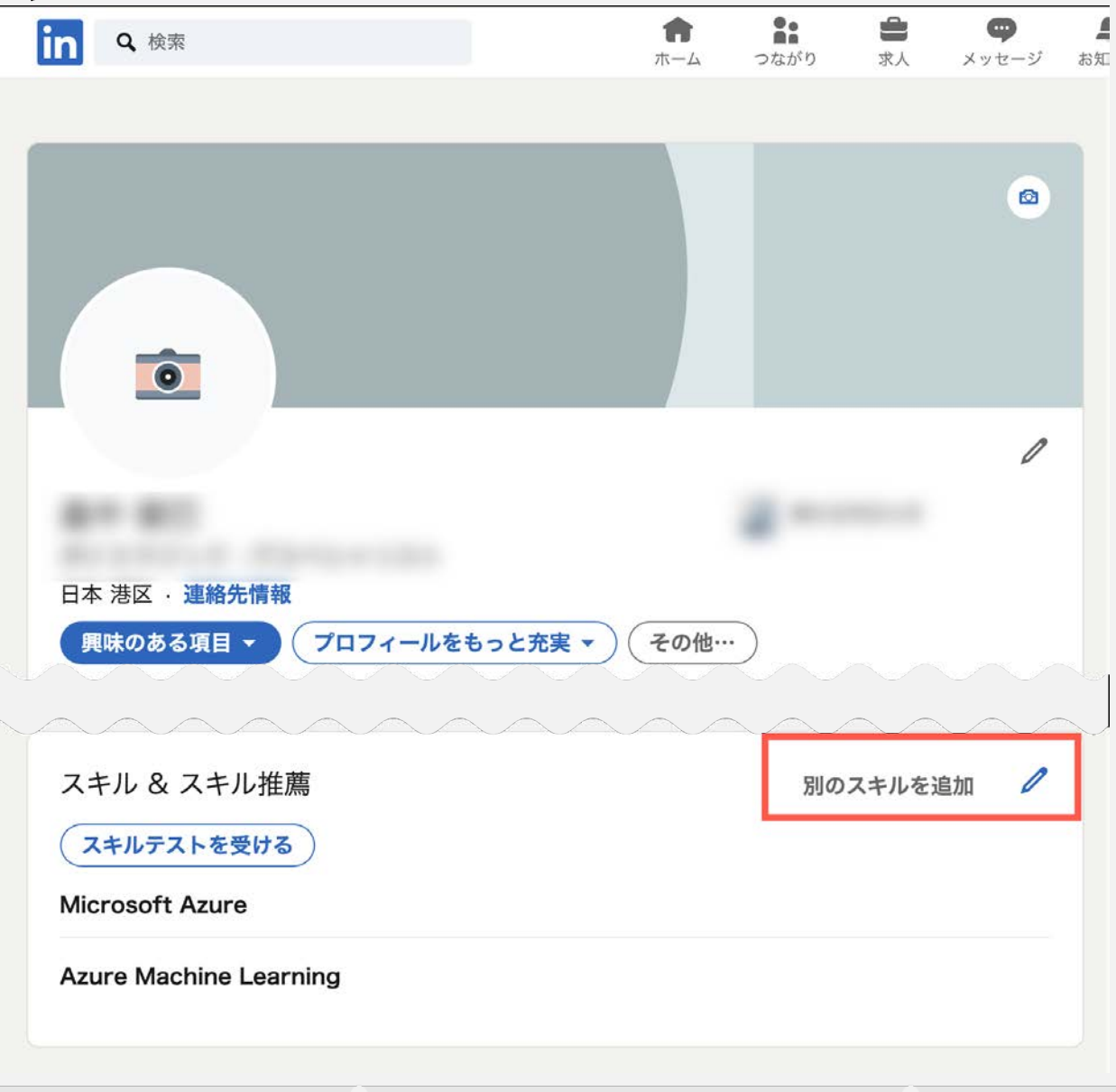

### 1-6 別のスキルを追加する

ポップアップウィンドウで、テキストボックスに別のス キル名を入力します。

表示されるドロップダウンから該当するスキルを選択す ることができます。

右の例はAzureと入力すると表示されるAzure関連スキル です。ここにリストされない場合は、スキル名をフィー ルドに入力してクリックすると、リストに追加されます。

スキルを追加 X **Q** Azure ۰ 33件のスキルを追加できます Microsoft Azure XAzure 🗸 プロフィールに基づくおすすめのスキル: Azure SQL Database X (デ Salesforce.com + SQL + C# + Azure Data Lake X Office 365 + SAP BW + SAP実装+ Azure Data Factory X クラウドコンピューティング + Azure Cosmos DB X Azure Machine Learning XAzure Service Fabric X Azure Databricks X Azure IoT X Azure Functions X +

スキルの追加に関するより詳しい情報はこちらを参照してください。

https://www.linkedin.com/help/linkedin/topics/6042/6043/8886

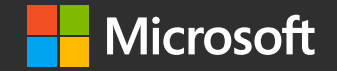

# 2 LinkedInのプロフィールにMicrosoft認定資格を追加する

Adding your Microsoft certifications on your profile

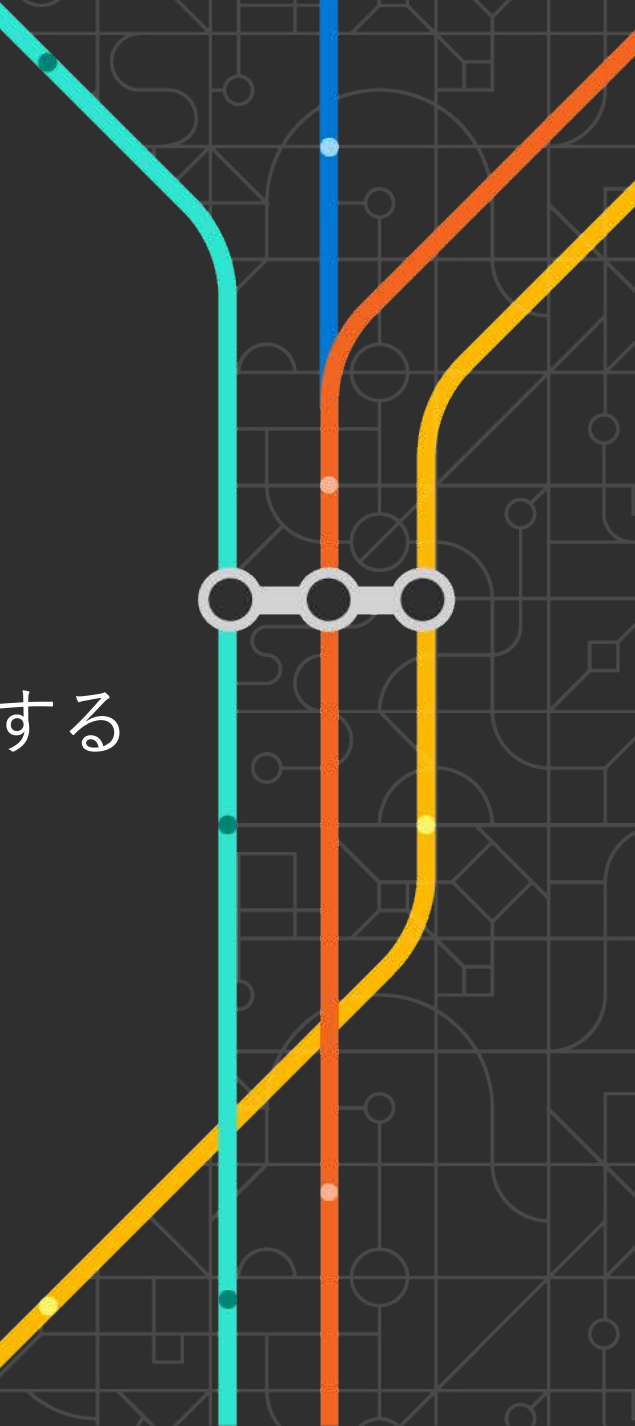

### 2-1 LinkedInプロフィールの資格セクション

LinkedIn プロフィールの**資格**セクションは、自分の知識や実績 を表明するために役立つエリアです。

Microsoft 認定資格を取得した場合、MicrosoftはAcclaim(アクレ イム)と提携して**デジタルバッジ**を付与します。 デジタルバッジには認証情報が含まれており、これをLinkedIn と共有することで公式に認められた資格情報として資格セク ションに表示することができます。

認定資格を公表することで、自分の知識やスキルの証明になり、 重要なプロジェクトに参画できるチャンスを得るだけでなく、 将来の転職やキャリアアップにも役立ちます。

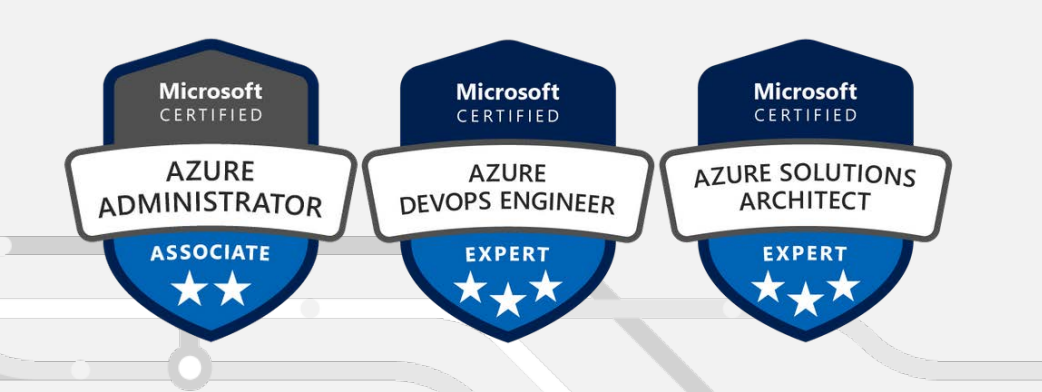

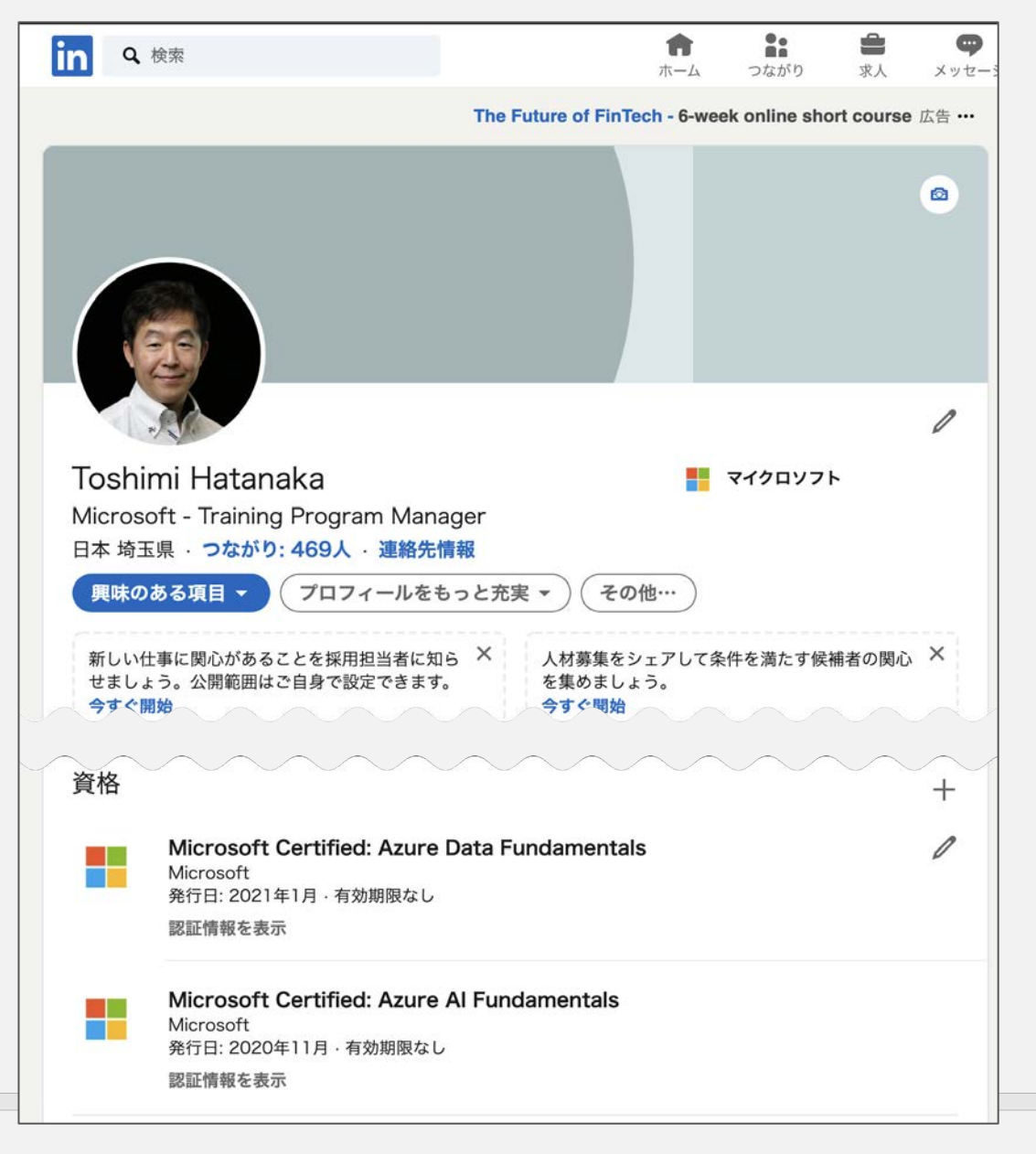

### 2-2 Acclaimのバッジ申請

Microsoftの資格試験に合格したら、右のような合格通知メール がMicrosoftから届きます。

メール本文の「今すぐバッジを申請しましょう!」のリンク、 もしくはその下のURLをクリックして、バッジを申請します。

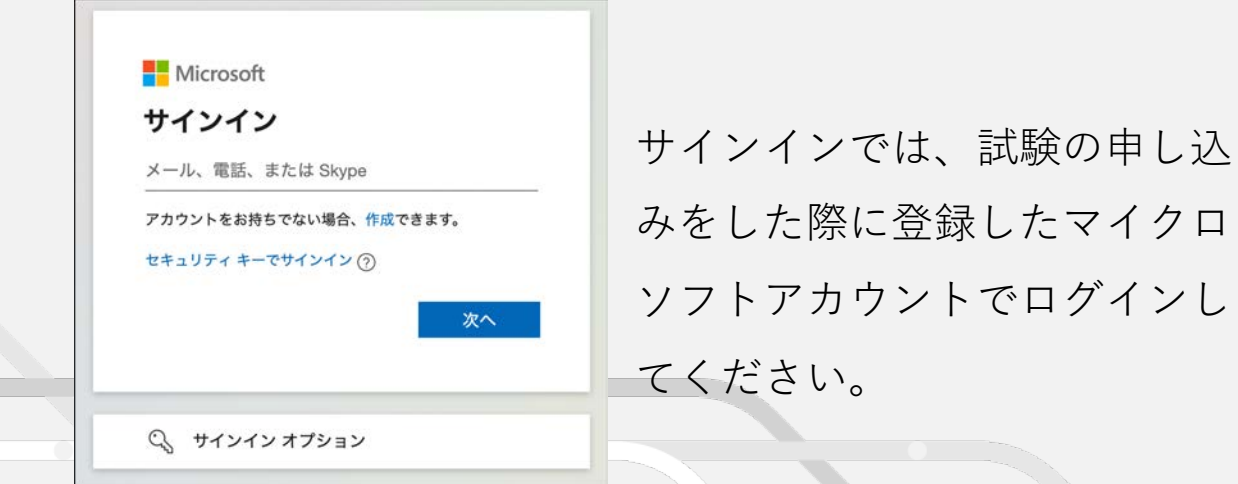

| Microsoft Certifica | ation Program <mswwprog@microsoft.com></mswwprog@microsoft.com>  | 2020/11/21 11:23 | ☆ | 4 |
|---------------------|------------------------------------------------------------------|------------------|---|---|
| To 自分 ▼             |                                                                  |                  |   |   |
|                     | Hicrosoft                                                        |                  |   |   |
|                     | Microsoft Certification                                          |                  |   |   |
|                     |                                                                  |                  |   |   |
|                     | マイクロソフト認定資格 ID: 990388403                                        |                  |   |   |
|                     | マイクロソフト認定資格 Arura Fundamentals の達成なが                             | へでとうござい          |   |   |
|                     | ます。キャリアを次のレベルに進めてください。マイクロソ                                      | フト認定資格           |   |   |
|                     | は、スキルの向上や明確なビジネスインパクトの証明、就職                                      | 、昇進に役立           |   |   |
|                     | ちます。                                                             |                  |   |   |
|                     | バッジを獲得しました。今すぐ申請してください。                                          |                  |   |   |
|                     | マイクロソフトは Acclaim と提携して試験と認定資格に関                                  | するバッジを授          |   |   |
|                     | 与します。 <u>今すぐバッジを申請しましょう!</u>                                     |                  |   |   |
|                     |                                                                  |                  |   |   |
|                     | Microsoft                                                        |                  |   |   |
|                     | 47005                                                            |                  |   |   |
|                     | FUNDAMENTALS                                                     |                  |   |   |
|                     |                                                                  |                  |   |   |
|                     |                                                                  |                  |   |   |
|                     |                                                                  |                  |   |   |
|                     | https://www.youracclaim.com/badges/ba19431d-75                   | <u>572-4512-</u> |   |   |
|                     | <u>b402-8f97330c7dd3/accept</u> をクリックしてバッジを申                     | 3請できます           |   |   |
|                     | 初めて Acclaim パッジを中陸する場合け コーザータンパ                                  | フロードを新           |   |   |
|                     | 想に作成する必要があります。Acclaim に登録済みであれ                                   | ば、自分のユー          |   |   |
|                     | ザー名とパスワードでログインするだけです。パッジを申請                                      | すると、それ           |   |   |
|                     | を履歴書に追記、オンライン プロファイルに表示、および                                      | ネットワークで          |   |   |
|                     | 共有できます。バッジについて詳しくは、 <u>ここ</u> をクリックし                             | てください。           |   |   |
|                     | ダッシュボードへのアクセス                                                    |                  |   |   |
|                     | マイクロソフト認定資格プログラムでは、Microsoft ラーニ                                 | ニング ダッシュ         |   |   |
|                     | <u>ポード</u> にアクセスすることによって、メンバーとして利用で                              | きる利点やリ           |   |   |
|                     | ソースを享受できます。Microsoft アカウント (試験への登                                | 録に使用した           |   |   |
|                     | アカウント)を使用してログインします。ダッシュボードで                                      | は次の操作を実          |   |   |
|                     | 行できます。                                                           |                  |   |   |
|                     | <ul> <li>単位と試験結果レホートのダワンロード</li> <li>個人田の認定資格手編の実売</li> </ul>    |                  |   |   |
|                     | <ul> <li>・ 個八市の応に貝帽子板の衣小</li> <li>・ 認定資格ロゴと証明書のダウンロード</li> </ul> |                  |   |   |
|                     | 現たの見様オファーのまこ                                                     |                  |   |   |

### 2-3 Acclaimへのアクセス

Acclaim(アクレイム)のページに遷移します。

既にAcclaimのアカウントをお持ちの場合は、メール アドレスとパスワードを入力してサインインします。

まだアカウントをお持ちでない場合は、Create Accountからアカウントを新規で登録してください。 アカウントは資格試験を申し込む際に使用したメール アドレスで登録します。

#### 

#### Respected Brands. Resume-worthy Achievements.

Credly's Acclaim platform is the world's largest network of individuals and organizations using verified achievements to unlock opportunities. Join millions of professionals in sharing your achievements online.

| Email       | 5                    |
|-------------|----------------------|
| Password    | Ĩ                    |
| Remember me | Forgot your password |

Sign in

Create account

56

Credly

After getting certified and adding the badge to my LinkedIn profile, two CEOs from local companies got in touch with me to work with them on a project.

Saint-Paul Tinga, Software Architect & Developer

#### Not issuing badges yet?

Add value to the achievements, certificates, and certifications your organization issues through Credly's Acclaim platform. Learn more at Credly.com

ABOUT CREDLY REQUEST DEMO TERMS PRIVACY DEVELOPERS SUPPORT

© COPYRIGHT 2021

### 2-4 ダッシュボードの表示

Acclaimにサインインすると、ダッシュボードが表示 されます。

既にバッジが申請されている場合は、右のように取得 済みのデジタルバッジが表示されます。

新しく資格を取得した際に自動でバッジが申請される 設定と、これらのバッジをLinkedInと連携させる設定 を行いましょう。

メニューバーからSettingをクリックします。

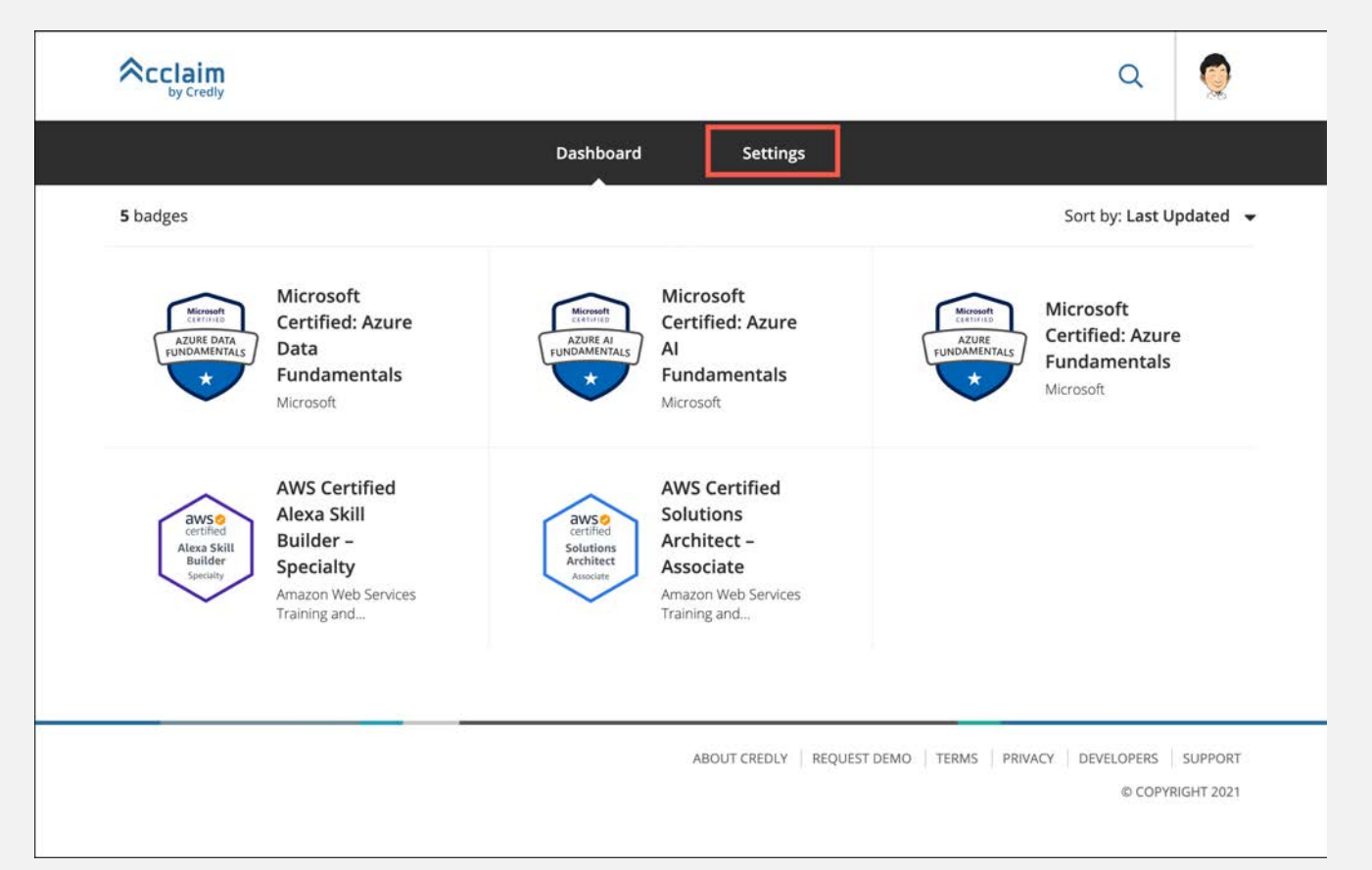

# 2-5 Applicationsの設定

設定画面の左のメニューから**Applications**をクリック します。

Social NetworksのセクションのリストからLinkedInの を確認します。

LinkedIn is not yet connected となっていれば、右隣の Connectをクリックします。

LinkedIn is connected となっている場合は既にリンクされています。ここでの設定は不要です。

|                                                                                      | Dashboard Settings                                                                                                    |                                                   |
|--------------------------------------------------------------------------------------|----------------------------------------------------------------------------------------------------|---------------------------------------------------|
| Account                                                                              | Applications                                                                                                    |                                                   |
| Applications                                                                         | You have authorized access to your Acclaim account for the sites and applications I<br>name, photo, bio, primary email address, public badges, pending badges issued by | isted below. Access include<br>this organization. |
| I Organizations                                                                      | You do not have any connected applications                                                                                                    |                                                   |
| <ul> <li>A Notifications</li> <li>A Privacy + Security</li> <li>R Profile</li> </ul> | Social Networks<br>Connected third-party social apps will allow you to share earned badges outside of                                                                   | Acclaim.                                          |
|                                                                                      | in LinkedIn is not yet connected                                                                                                    | Connec                                            |
|                                                                                      | ₩ Twitter is not yet connected                                                                                                    | Connec                                            |
|                                                                                      | f Facebook is not yet connected                                                                                                    | Connec                                            |
|                                                                                      |                                                                                                    |                                                   |

# 2-6 LinkedInとリンク

Acclaimとリンクするために、LinkedInのアカウントで サインインします。

サインインすると、AcclaimがLinkedInにアクセスする ための許可を求める画面が表示されます。 **許可する**ボタンをクリックします。

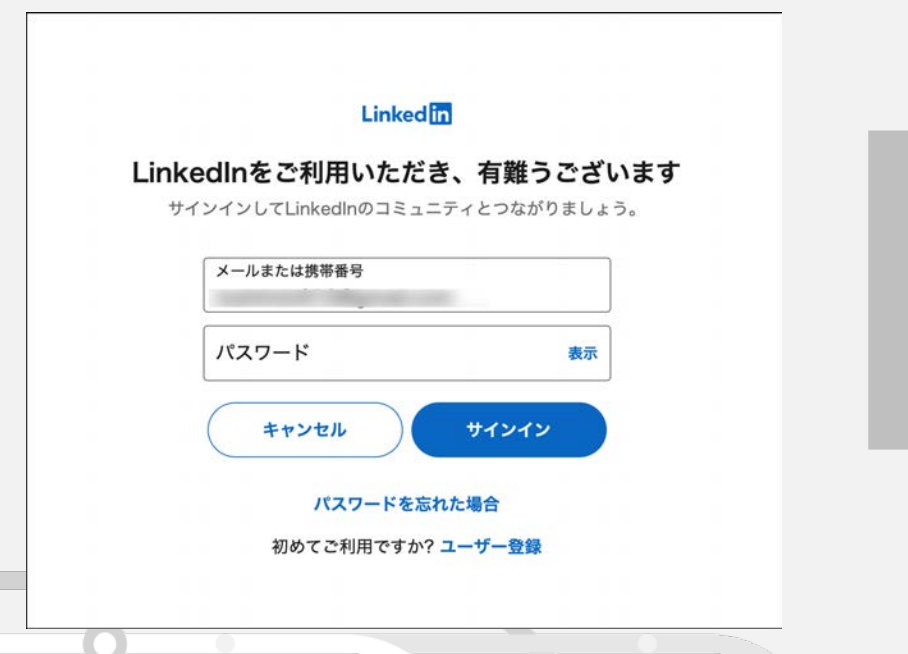

| Linkedin                                                                                   |
|--------------------------------------------------------------------------------------------|
| Acclaim                                                                                    |
| <b>Credly's Acclaim</b> が次へのアクセスを求めています:                                                   |
| • あなたの名前と写真を使用します                                                                          |
| <ul> <li>あなたに代わって投稿、コメント、リアクションを作成、変更、削除します</li> </ul>                                     |
| サービス間のデータ共有はLinkedInの設定ページか<br>らいつでもオフにできます。 Credly's Acclaimの規<br>約が適用されます。 <b>詳細はこちら</b> |
| ご本人ではありませんか?                                                                               |
| キャンセル                                                                                      |
| 許可する                                                                                       |
| https://www.youracclaim.comにリダイレクトされます                                                     |
| プライバシーポリシー 利用規約                                                                            |

# 2-7 Applicationsの設定の確認

Applicationsの設定のSocial Networksのセクションのリ ストからLinkedInを確認します。

LinkedIn is connected となっていることを確認します。

|                    | Dashboard Settings                                                                                                    |                                      |         |
|--------------------|----------------------------------------------------------------------------------------------------|--------------------------------------|---------|
| Account            | Applications                                                                                                    |                                      |         |
| Applications       | You have authorized access to your Acclaim account for the sites and applications list<br>name, photo, bio, primary email address, public badges, pending badges issued by th | ed below. Access<br>is organization. | include |
| Organizations      | You do not have any connected applications                                                                                                    |                                      |         |
| △ Notifications    |                                                                                                    |                                      |         |
| Privacy + Security | Social Networks Connected third-party social apps will allow you to share earned badges outside of A                                                                          | cclaim.                              |         |
| R Profile          |                                                                                                    | .cloint.                             |         |
|                    | in LinkedIn is connected                                                                                                    |                                      | Remov   |
|                    | V Twitter is not yet connected                                                                                                    |                                      | Connec  |
|                    | f Facebook is not yet connected                                                                                                    |                                      | Connec  |
|                    |                                                                                                    |                                      |         |
|                    |                                                                                                    |                                      |         |

# 2-8 自動的にバッチを取り込む設定

次回以降、Microsoftの認定資格を取得した際に、 自動でバッジ申請されるように設定しておきます。

Settingの画面の左メニューから、Organizationsを クリックします。

Microsoft のスイッチを**ON**にします。

|                      | Dashboard Settings                                                                                                    |            |
|----------------------|----------------------------------------------------------------------------------------------------|------------|
| ☑ Account            | <b>Auto-Accept</b><br>Organizations on your auto-accept list are allowed to issue badges that do not require you to manua             | lly accep  |
| Applications         | before appearing on your profile.                                                                                                    | -          |
| II Organizations     |                                                                                                    | -          |
| ۵ Notifications      | Amazon Web Services Training and Certification                                                                                        | C          |
| A Privacy + Security | Microsoft                                                                                                    |            |
| R Profile            |                                                                                                    |            |
|                      | Employers                                                                                                    |            |
|                      | You have allowed the employers listed below to access your profile information and include you in d<br>You do not have any employers. | irectories |
|                      |                                                                                                    |            |
|                      |                                                                                                    |            |

2 LinkedInのプロフィールにMicrosfot認定資格を追加する

# 2-9 LinkedInにAcclaimのバッジを表示させる

Dashboard をクリックして、取得済みのデジタルバッジの一覧を表示させます。

LinkedInに登録したいバッジをクリックします。

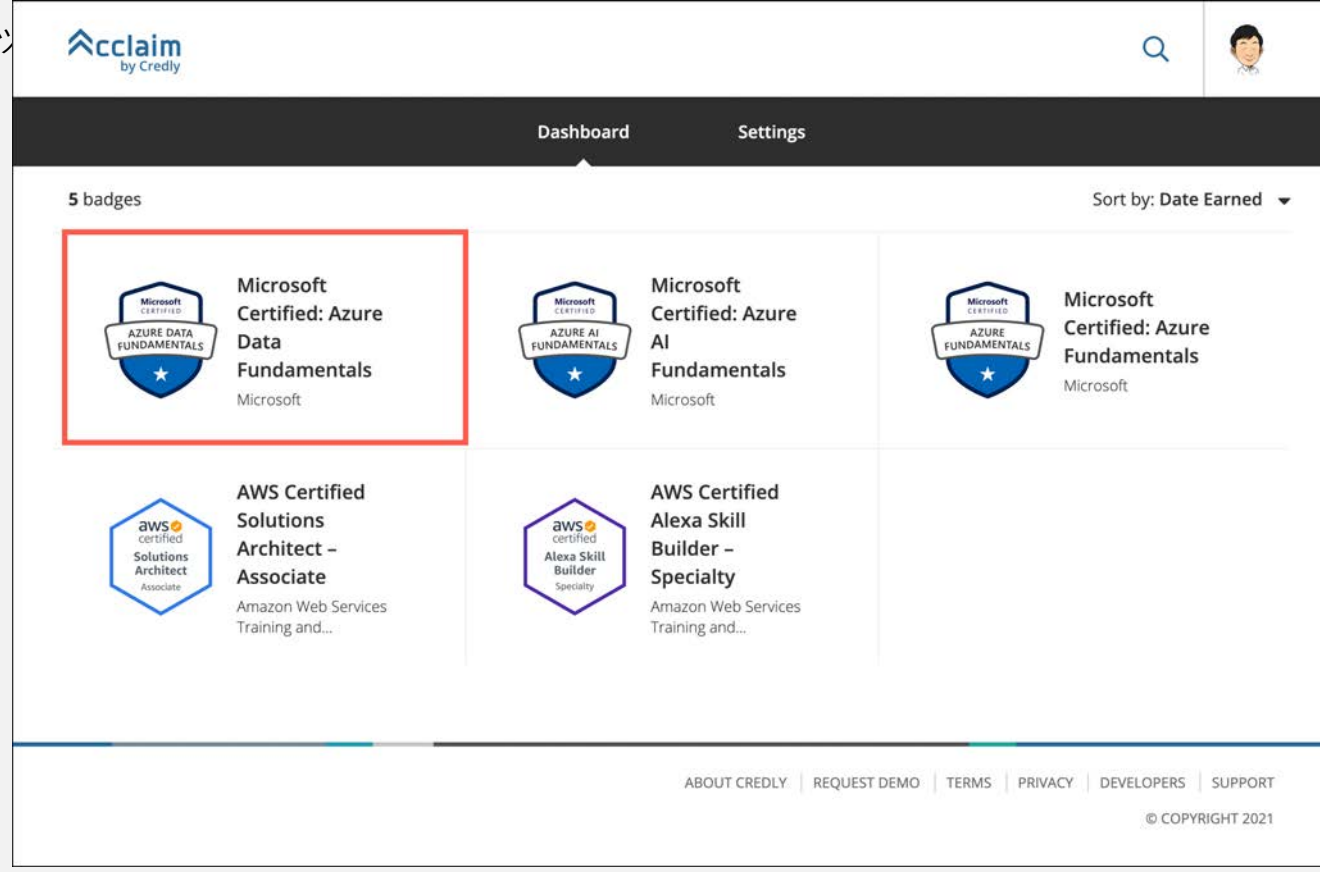

# 2-10 デジタルバッジを共有させる

選択したデジタルバッジの詳細画面が表示されます。

画面右上の Share ボタンをクリックします。

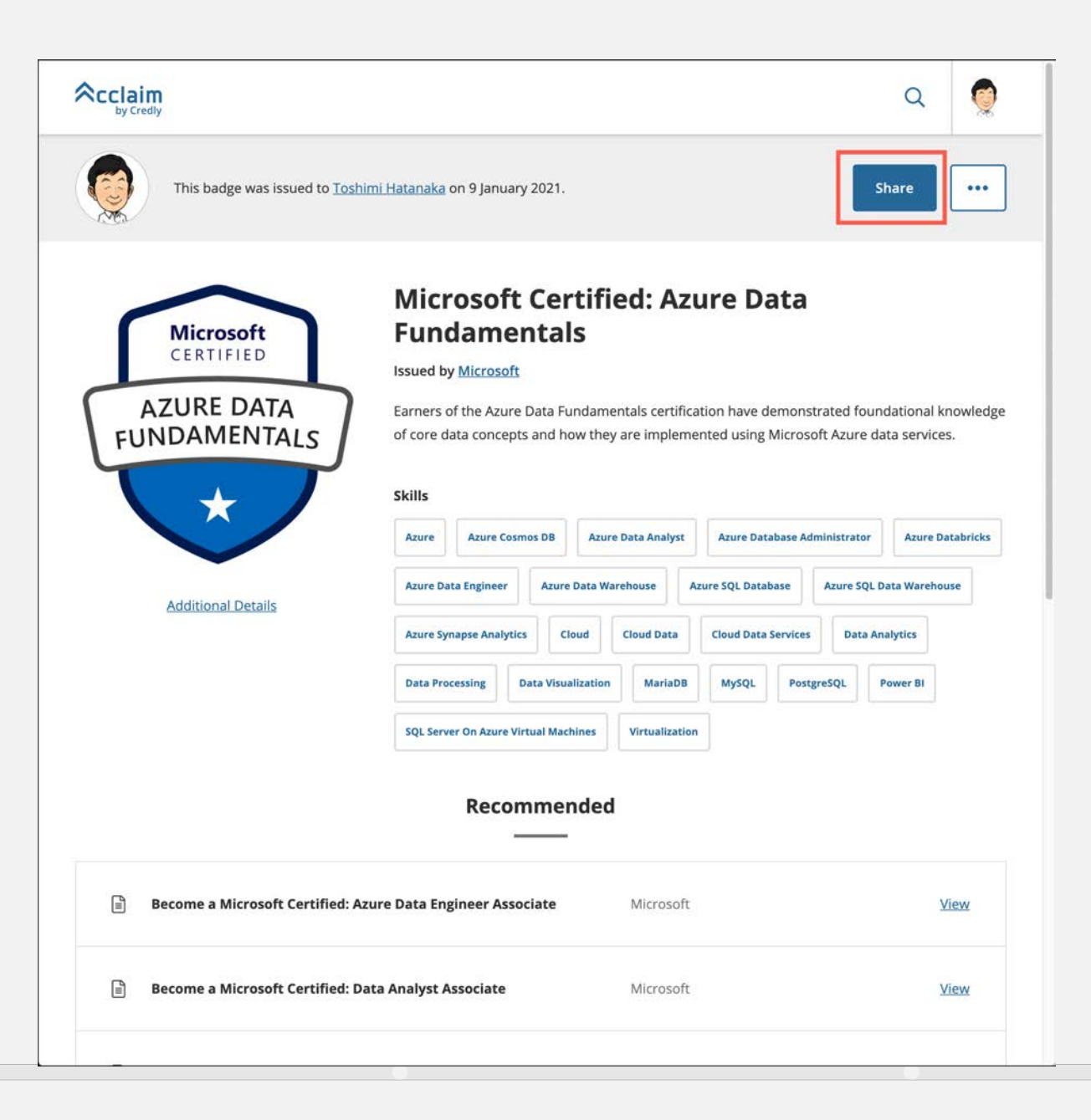

# 2-11 LinkedInとデジタルバッジを共有する

右の画面で、LinkedInへのバッジの共有設定を行いま す。

Add to Profile をONにすると、LinkedInのプロフィー ルの資格セクションにバッジが追加されます。

Share to Feed をONにし、下のメッセージ欄にテキス トを入力すると、LinkedInのあなたのフィードにバッ ジの画像とメッセージが表示されます。

入力が完了したらShare to LinkedInボタンをクリック します。

#### 

#### Share your badge.

Broadcast your achievement to friends and colleagues to get the recognition you deserve.

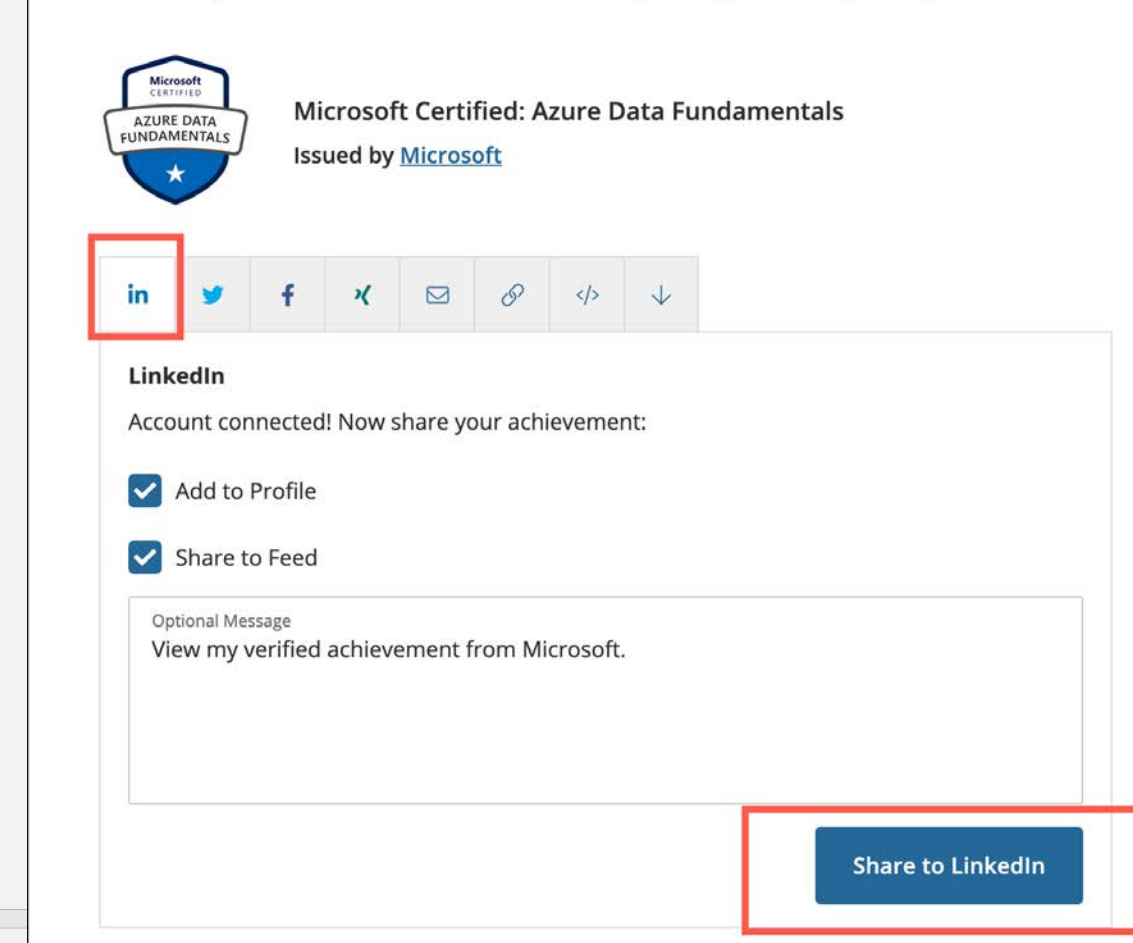

#### 2 LinkedInのプロフィールにMicrosfot認定資格を追加する

### 2-12 LinkedInでの表示

前のスライドの設定を行うと、右のように表示されま す。

上のように、個人のメッセージフィードに自動でバッ ジとメッセージが投稿されます。

プロフィールの資格セクションには資格が追加されて います。

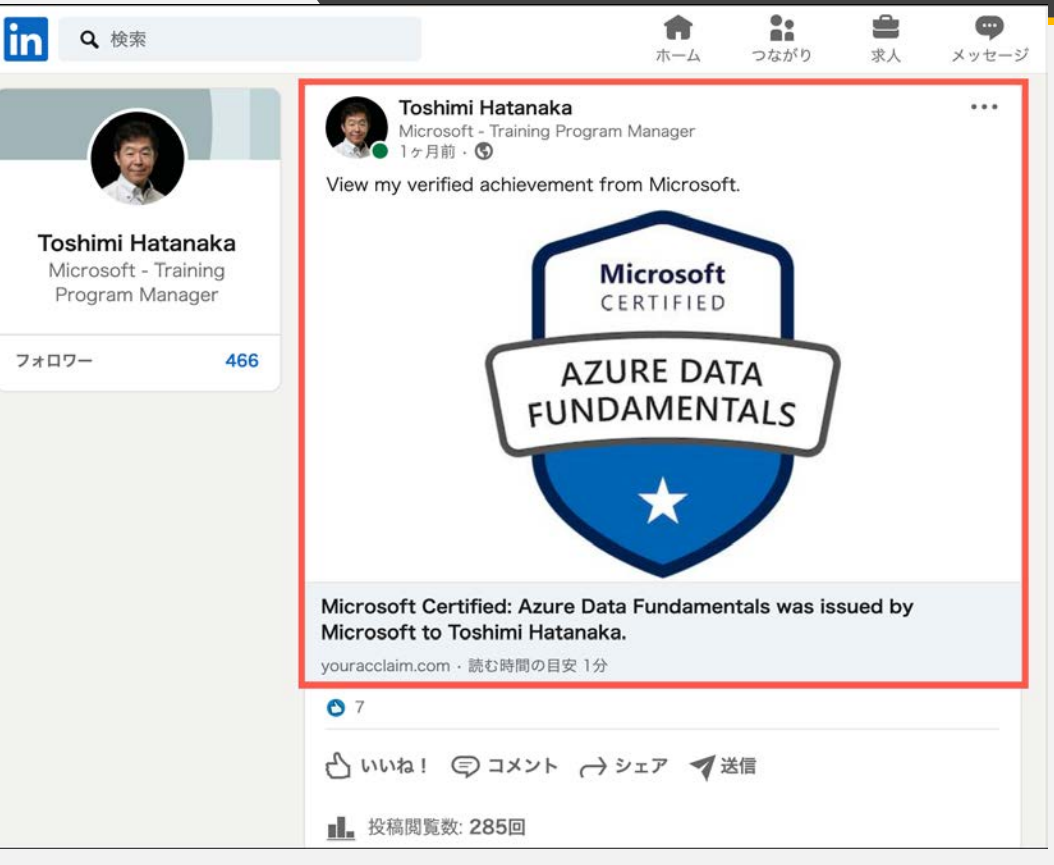

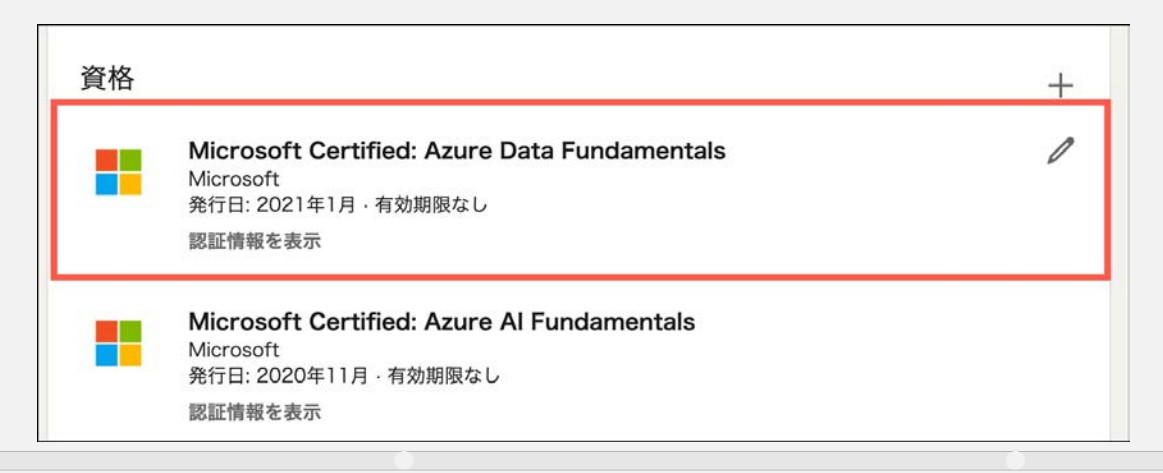

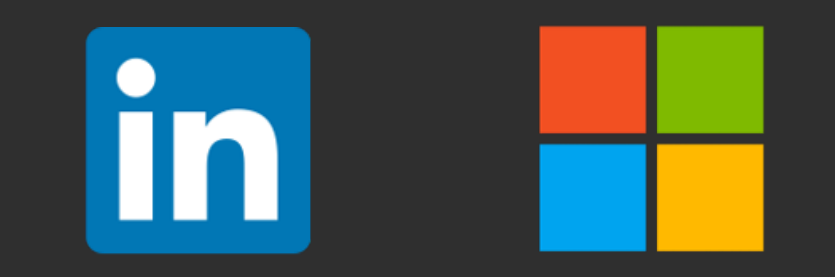

この資料は2021年3月時点での情報に基づいて解説しています。最新の情報はMicrosoftおよびLinkedInのウェブサイトをご参照ください。こ の資料で紹介しているツールやのスクリーンショットは撮影時点のものです。お客様がこの資料をご覧になる時点では、デザインや機能が 変更されている場合があります。

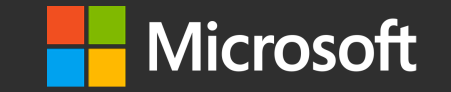

© Copyright Microsoft Corporation. All rights reserved.